# Proxmox : gérer la haute disponibilité - HA

#### Ressources

Lien : https://alexbacher.fr/unixlinux/proxmox-ha/

#### Création d'un groupe de haute disponibilité

- Depuis le dossier Datacenter, accédez à la rubrique HA puis au bouton de création d'un groupe :
- Donnez un **nom** au groupe, sélectionnez les hyperviseurs avec la possibilité de définir un ordre de priorité :

### Ajout d'une VM au groupe HA

• Sélectionnez une VM, puis dans le menu déroulant More, sélectionnez Manage HA :

\* Sélectionnez le groupe de HA et ajoutez la VM :

Si nécessaire, la VM est arrêtée, migrée vers l'hôte avec la plus haute priorité (ici 3) et redémarrée.

- Le sommaire de la VM indique son appartenance au groupe de HA et qu'elle est démarrée :
- La VM apparaît également dans le groupe de HA :

## **Retour accueil Proxmox**

• Proxmox

From: / - **Les cours du BTS SIO** 

Permanent link: /doku.php/reseau/cloud/proxmox/ha

Last update: 2023/10/27 12:24

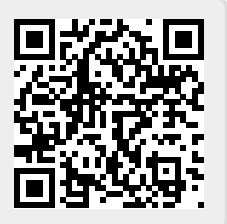